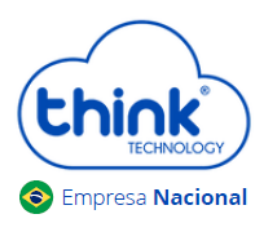

## Informações sobre a limpeza do cartão

- Este procedimento irá limpar o banco de dados do cartão, recomendamos realizar o backup, caso tenha alterado os nomes de clientes ou configurado Vlan nas portas de Uplink;
- ✓ Irá desconectar os clientes;
- ✓ Não altera configurações de Ips.
  - Abrir o emulador Putty do seu PC, em Connection Type selecionar a opção Telnet, Host Name (or IP address) digitar o IP configurado em seu cartão de gerenciamento, no exemplo abaixo está o padrão 192.168.0.88, após clicar em Open.

| *                   | PuTTY Configuration                            | ~ ^ 😣             |  |
|---------------------|------------------------------------------------|-------------------|--|
| Category:           | Basic options for your PuTTY session           |                   |  |
| $\sim$ Session      | Specify the destination you want to connect to |                   |  |
| Logging             | Host <u>N</u> ame (or IP address)              | Port              |  |
| ✓ Terminal          | 192.168.0.88 2                                 | 23                |  |
| Keyboard            | Connection type:                               |                   |  |
| Bell                | ○ Raw 1 ○ Telnet ○ Rlogin ○ SSH                | 🔵 Se <u>r</u> ial |  |
| Features            | Load, save or delete a stored session          |                   |  |
| $\checkmark$ Window | Saved Sessions                                 |                   |  |
| Appearance          |                                                |                   |  |
| Behaviour           |                                                |                   |  |
| Translation         | Default Settings                               | Load              |  |
| > Selection         |                                                | Save              |  |
| Colours             |                                                |                   |  |
| Fonts               |                                                | Delete            |  |
| ✓ Connection        |                                                |                   |  |
| Data                |                                                |                   |  |
| Proxy               |                                                |                   |  |
| Telnet              | Close window on exit:                          |                   |  |
| Rlogin              | Childys Chever Contyoned                       | Correction        |  |
| N cell              |                                                |                   |  |
| About               | 3 Oiken                                        | Cancel            |  |
|                     |                                                |                   |  |

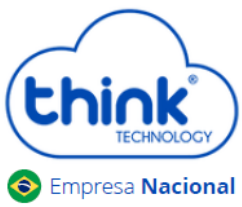

## acional Guia de limpeza do banco de dados do cartão

• Digite os comandos abaixo:

| 🛃 192.168.0.88 - PuTTY                     | - • ×    |  |  |
|--------------------------------------------|----------|--|--|
|                                            | <b>^</b> |  |  |
| Think login: root                          |          |  |  |
| Password:                                  |          |  |  |
| Revision:v7.58                             |          |  |  |
| Chassis :TK7000                            |          |  |  |
| SN :20200915006                            |          |  |  |
|                                            |          |  |  |
| ****                                       |          |  |  |
| * Epon System Command Line *               |          |  |  |
| * Welcome ! *                              |          |  |  |
| ****************                           |          |  |  |
|                                            | =        |  |  |
|                                            |          |  |  |
| Access Verification/                       |          |  |  |
|                                            |          |  |  |
|                                            |          |  |  |
| Access Password:                           |          |  |  |
| EPON>                                      |          |  |  |
| EPON> enable                               |          |  |  |
| Enable Password:                           |          |  |  |
| EPON# conf ter                             |          |  |  |
| EPON(config) # epon                        |          |  |  |
| EPON(epon)# database clean running iamsure | -        |  |  |

Think login: root Password: admin EPON> enable Enable Password: admin EPON# configure terminal EPON(config)# epon EPON(epon)# database clean running iamsure EPON(epon)# mngshell Shell Password: eponshell bash-3.2# /sbin/reboot

Aguardar a o cartão iniciar e acessar novamente o HTTP do cartão.

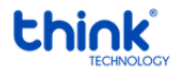

Contatos do Suporte Técnico Suporte Técnico E-mail: <u>suporte@tkth.com.br</u> Site: <u>www.tkth.com.br</u> Tels: +55 35 3473-0762 | +55 35 3473-2021 | +55 35 3473-2022

Página 2 de 2